# Cypress CapSense na układach PSoC5LP

wersja 0.1, kwiecień 2017

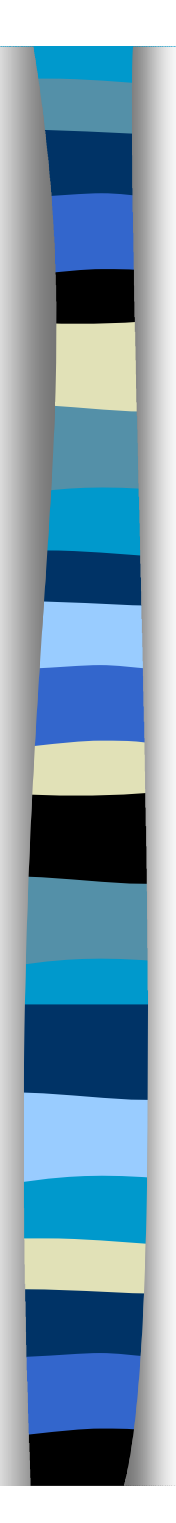

Prezentacja przygotowana na podstawie dokumentów:

[1] <u>www.cypress.com</u> - AN64846 Getting Started with CapSense

[2] <u>www.cypress.com</u> - AN75400 PSoC3 and PSoC5 CapSense Design Guide

[3] <u>http://www.cypress.com/products/32-bit-arm-cortex-m3-psoc-5lp</u> - strona domowa układów z rodziny PSoC5LP

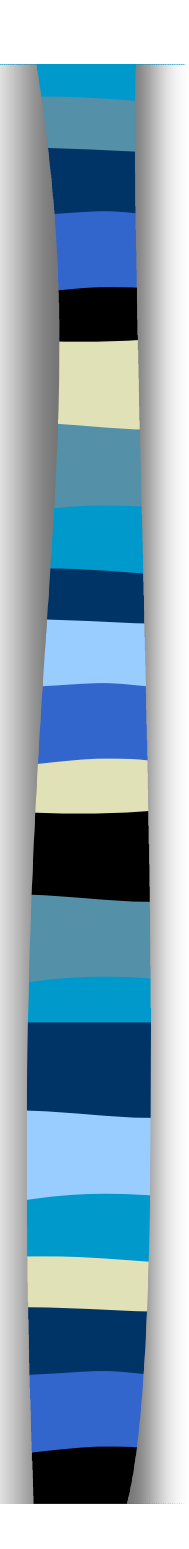

#### Plan prezentacji:

 Podstawy działania systemu CapSense
Przykład na płytce CY8CKIT-050 PSoC5LP Development Kit

# CapSense – pomiar zmian pojemności

- Mikrokontrolery/specjalistyczne układy mierzą zmiany pojemności w celu wykrywania obecności palca na płytce drukowanej lub w jej pobliżu.
- Detekcja obecności palca jest wykorzystywana do zamiany mechanicznych przycisków, linijek i pól na niemechaniczne odpowiedniki.

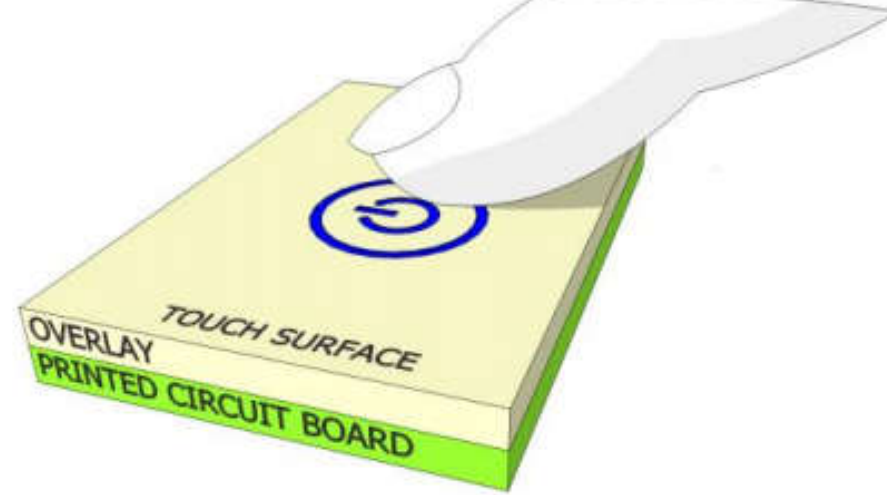

Przykład użycia czujnika pojemnościowego [1].

Składniki niezbędne do realizacji CapSense [1]:

Elementy sprzętowe: ścieżki i pola na PCB oraz kontroler (układ PSoC lub inny).

Elementy programowe: oprogramowanie kontrolera

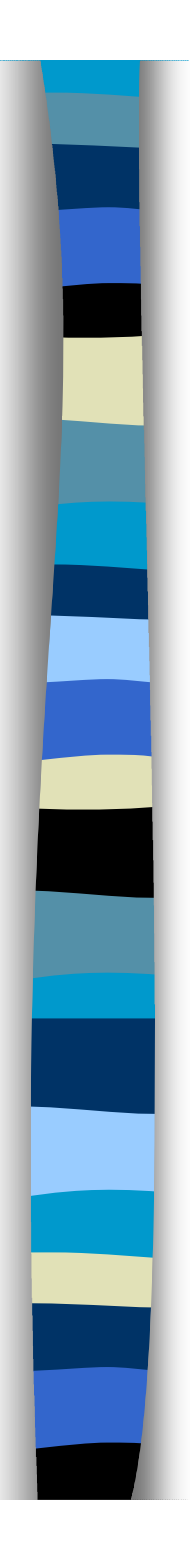

#### Elementy sprzętowe [1]

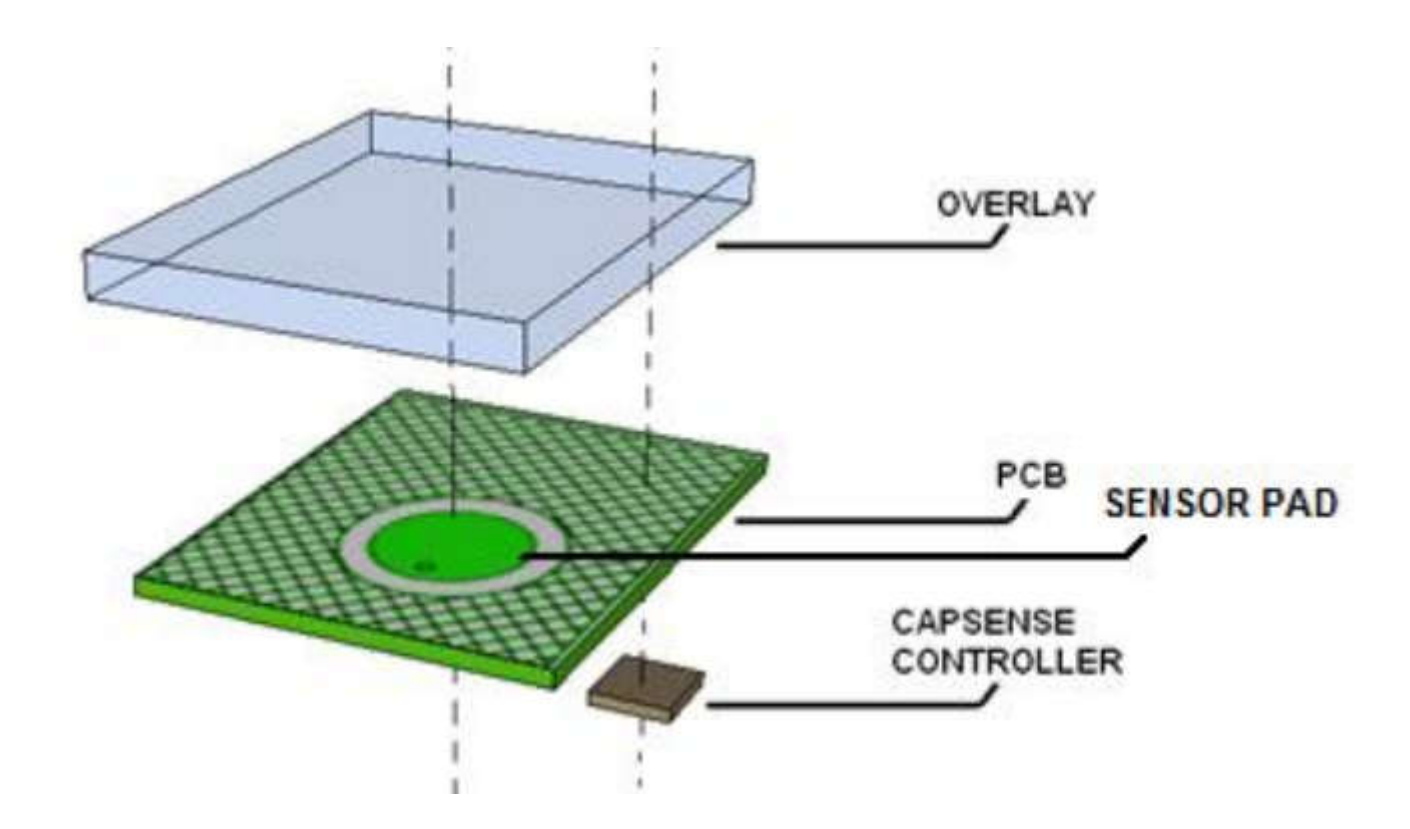

#### Elementy sprzętowe – PCB [1]

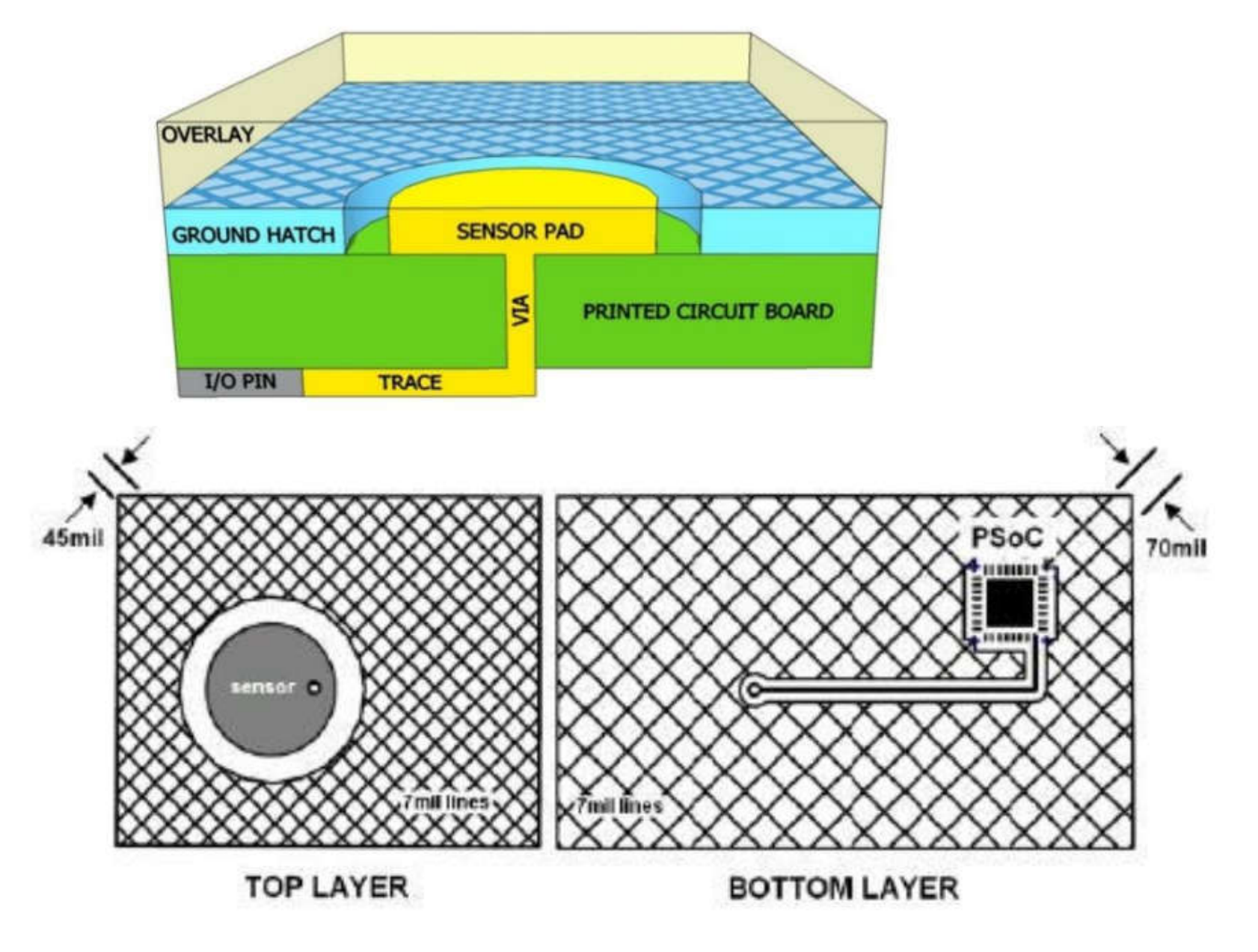

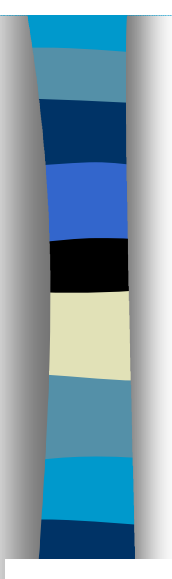

# Elementy programowe – przykład użycia [1]

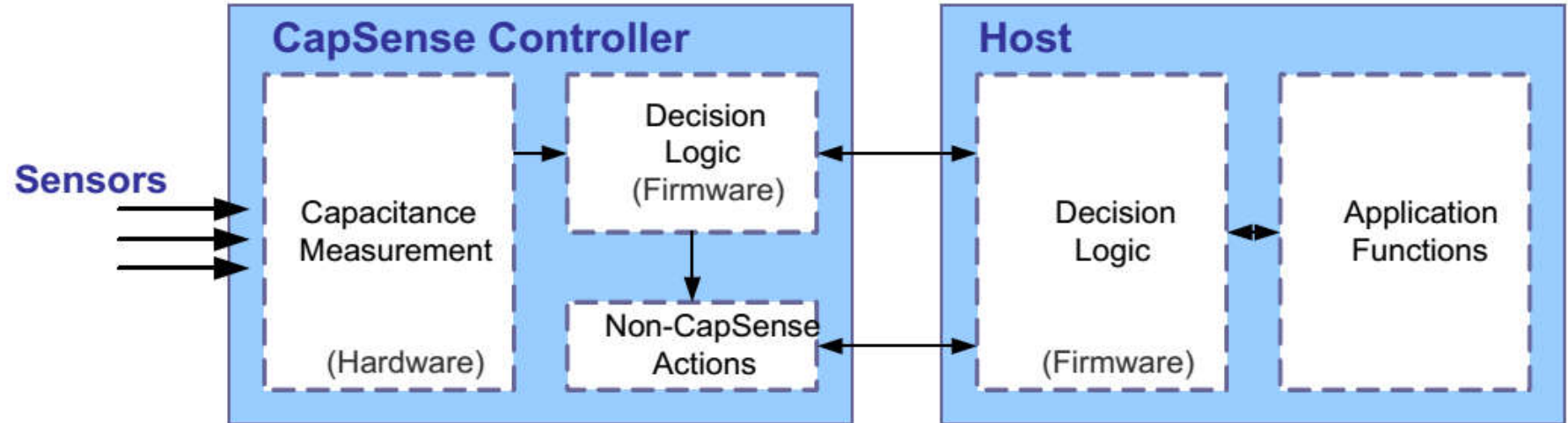

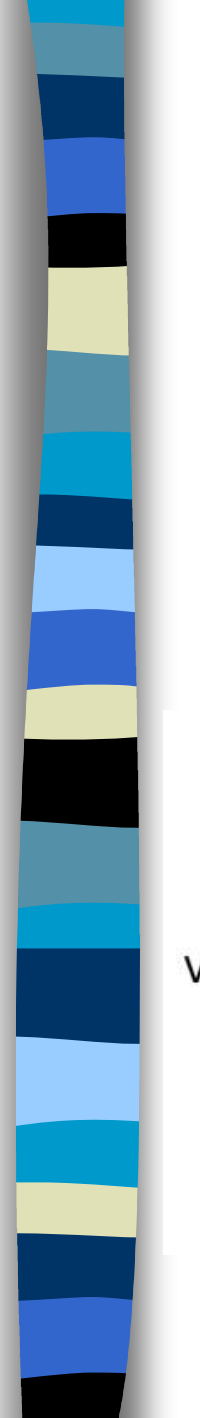

# Dwa rodzaje czujników pojemnościowych - pomiar pojemności własnej i wzajemnej [1]

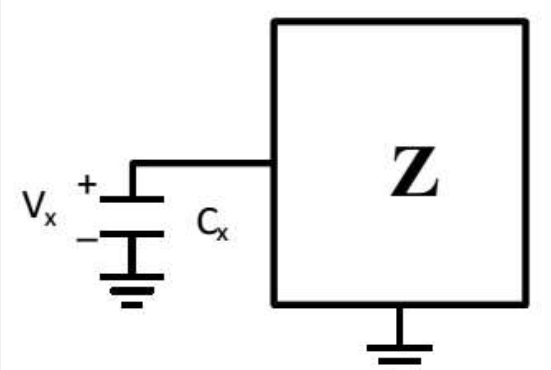

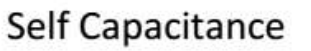

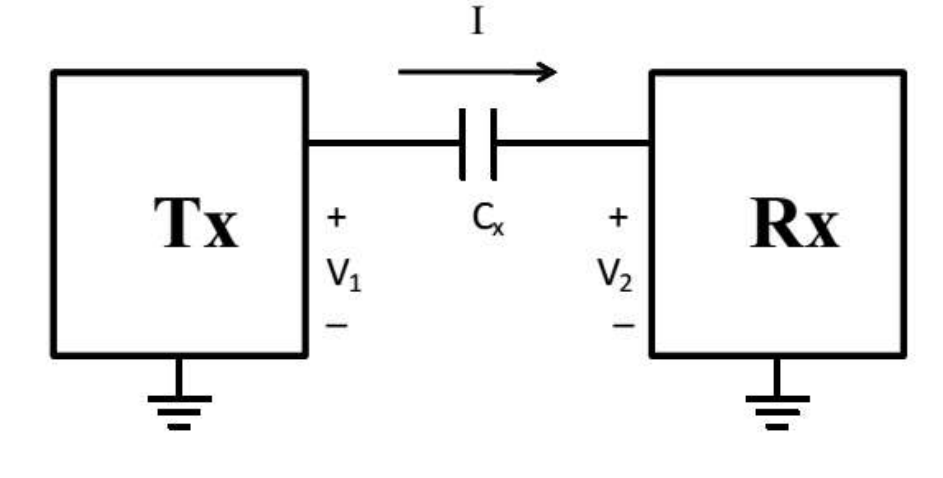

Mutual Capacitance

# Pojemność własna [1]

 $C_P$  – pojemnośo pasożasożyza, pojemnośo wyprowadzenia IC, ścieżek i pola czujnika w stosubku do masy

$$C_F = \frac{\mathcal{E}_0 \mathcal{E}_r A}{D}$$

 $C_{\scriptscriptstyle F}$ – pojemność przysuniętego palca

 $\varepsilon_{0}$  – przenikalność elektryczna próżni

 $\varepsilon_r$  – stała dielektryczna wartswy ochronnej (overlay)

- A powierzchna wspólna palca i pola czujnika
- D grubość warstwy ochronnej

PSoC5LP używa pomiarów pojemności własnej

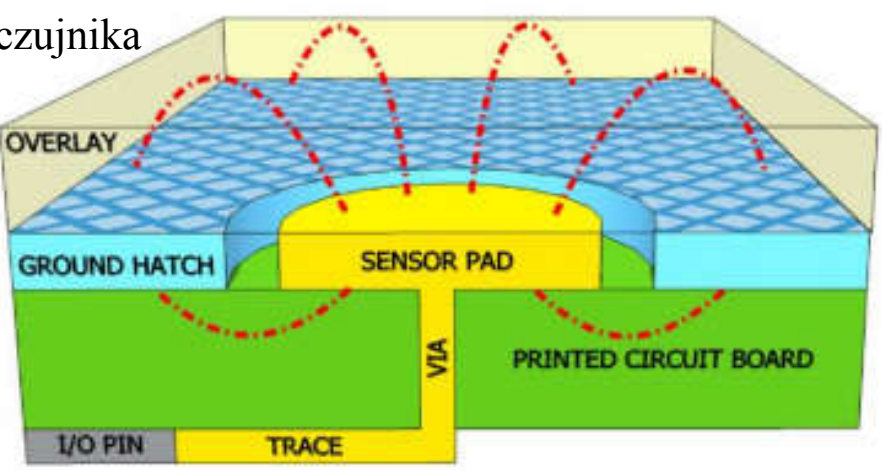

 $C_s = C_p + C_F$  – pojemność łączna po zbliżeniu palca

#### Pojemność wzajemna [1]

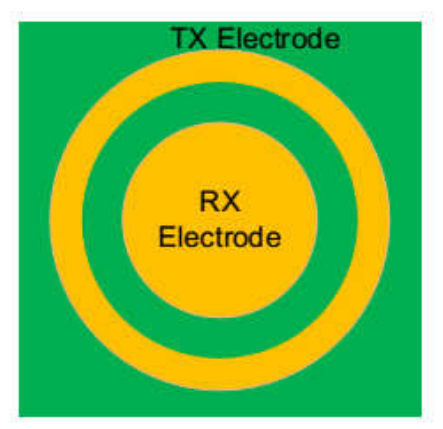

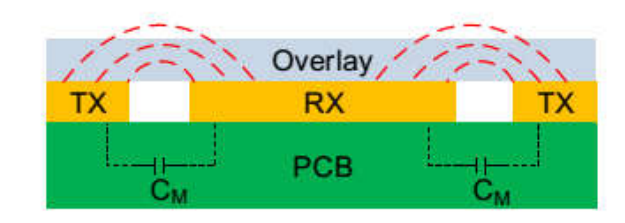

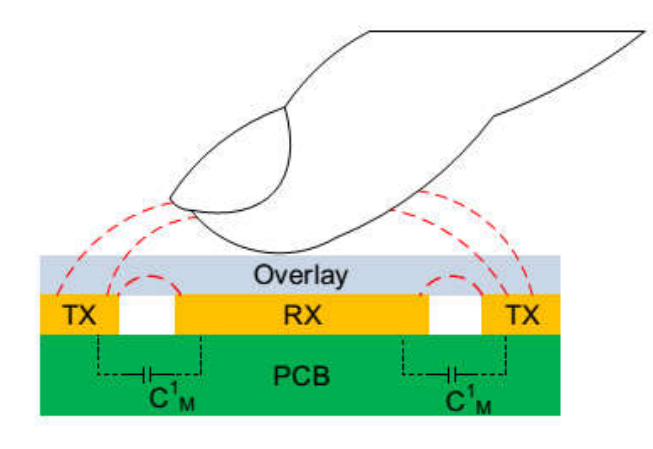

Pomiar pojemności wzajemnej najlepiej nadaje się do ekranów dotykowych i trackpadów. Aby zastosować taką technikę należy użyć innego, specjalizowanego kontrolera (np. Cypress – TrueTouch).

# Technika pomiaru pojemności własnej CapSense [1]:

Kontroler CapSense zamienia wartość pojemności własnej w liczbę nazywaną tutaj "raw count". Większa liczba oznacza większa pojemność, czułość kontrolera wyraża się w jednostkach liczby na pF [1/pF].

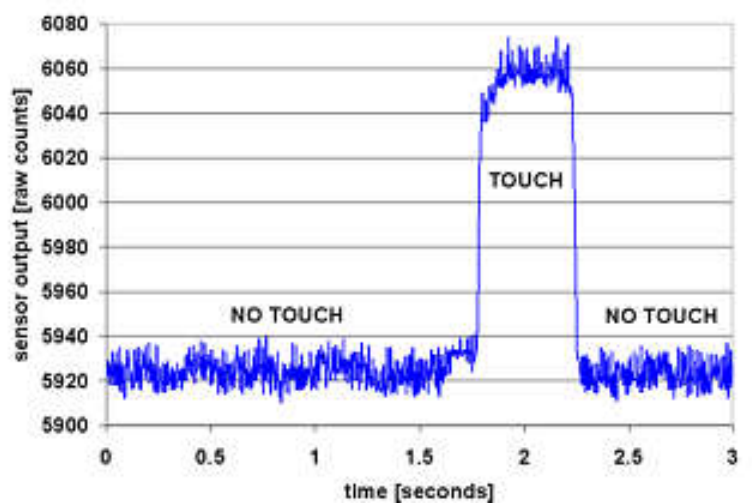

# CapSense – Sigma Delta Modulator (CSD) [1]:

Modulator CSD jest układem S.C., który zamienia pojemność własną (Cp+Cf) na równoważną rezystancję. Następnie wartość tej rezystancji, przy użyciu konwertera ADC typu deltasigma oraz pętli sprzężenia zwrotnego zamieniana jest na liczbę reprezentującą mierzoną pojemność. Sprzężenie zwrotne utrzymuje stałą wartość napięcia **Vref** na szynie AMUXBus (ok. 1,2V). Rezystor szeregowy Rs (typowo 560R) zwiększą odporność układu na zakłócenia.

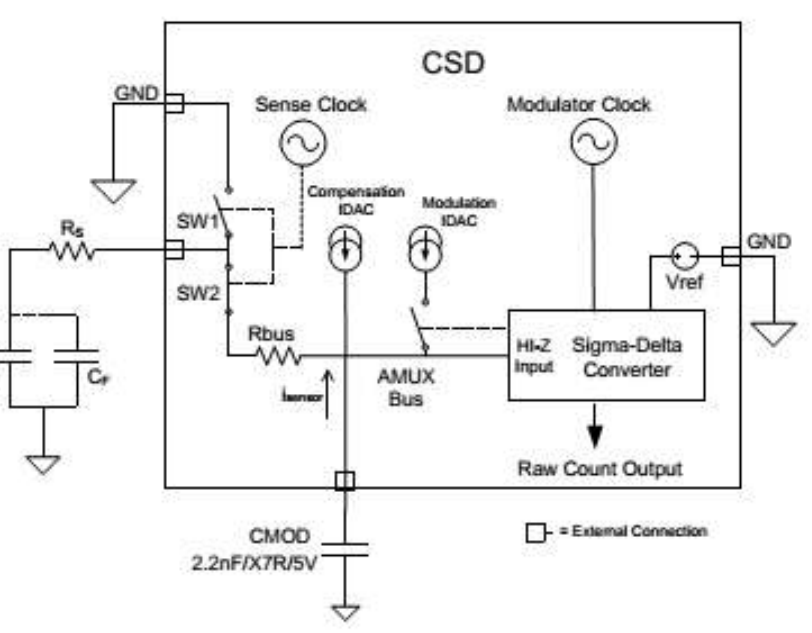

### CapSense – Sigma Delta Modulator (CSD) c.d. [1]:

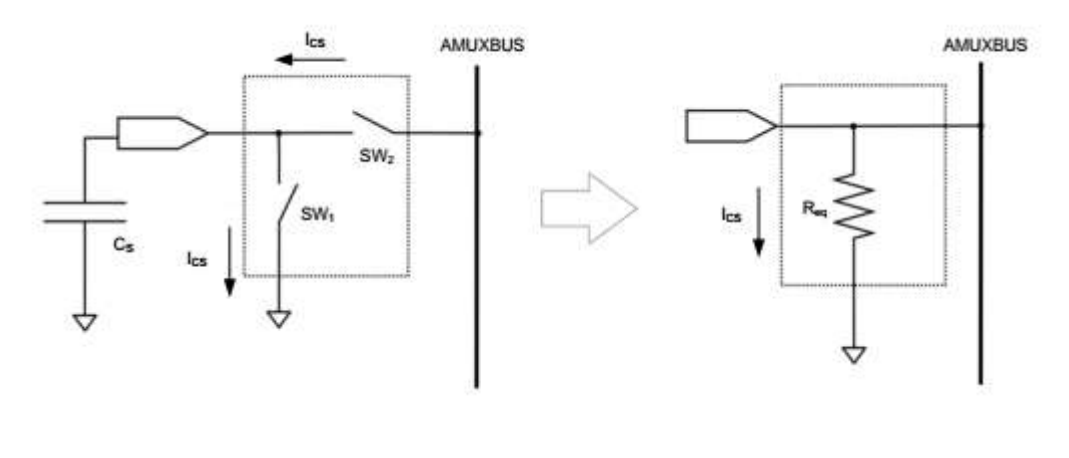

$$R_{EQ} = \frac{1}{C_s F_{SW}}$$

$$I_{\rm CS} = C_{\rm S} F_{\rm SW} V_{\rm REF}$$

 $Raw count = (2^{N} - 1) \frac{V_{REF} F_{SW}}{I_{MOD}} C_{S} \qquad dla przetwornika z jednym IDAC$ 

Raw count =  $(2^{N} - 1) \frac{V_{REF} F_{SW}}{I_{MOD}} C_{S} - (2^{N} - 1) \frac{I_{COMP}}{I_{MOD}}$  dla przetwornika z dwoma IDAC N = Scan resolution of the Sigma-Delta modulator in bits. CSD supports up to 16-bit resolution.

# CapSense – porównanie dostępnych architektur [1]:

| Feature                 | Third-Generation<br>CapSense | Fourth-Generation<br>CapSense       | Advantages of Fourth-Generation over<br>Third-Generation CapSense                          |
|-------------------------|------------------------------|-------------------------------------|--------------------------------------------------------------------------------------------|
| Sensing Modes           | Self-Cap and Mutual Cap      | Self-Cap, Mutual Cap and ADC mode   | Multiple functionality                                                                     |
| IDAC Modes              | Sourcing or Sinking Mode     | Sourcing Mode                       | <i></i>                                                                                    |
| Self-Cap Range          | 5 pF – 60 pF                 | 5 pF – 200 pF                       | Supports high-CP-design applications                                                       |
| VREF                    | 1.2 V                        | 0.6 V to VDDA-0.6 V                 | Improved SNR                                                                               |
| IDAC LSB Size           | 1.2 μA, 2.4 μA               | 37.5 nA, 300 nA, 2.4 µA             | Improved Sensitivity                                                                       |
| Split IDAC Capability   | Requires two IDACs           | Requires one IDAC <sup>1</sup>      | Improved Sensitivity                                                                       |
| EMI Reduction - Digital | -                            | Spread Spectrum - CSD<br>Controlled | Spread Spectrum clock is generated by<br>hardware and CPU is completely free.              |
| 10-bit ADC              | No                           | Yes                                 | ADC using CSD hardware                                                                     |
| HW State Machine        | No                           | Yes                                 | CPU no longer required for Initialization<br>or for Spread Spectrum SenseClk<br>generation |

PSoC5 – stałe Vref=1.024V z 1 IDAC

#### Dostrajanie bloku CapSense [1]

Dostrajanie polega na zmianie parametrów bloku CapSense w celu uzyskania dobrej czułości na dotyk i kompensacji dokładności wykonania i zmian środowiskowych. Reguluje się takie parametry bloku jak: częstotliwość przełączania, progi przełączania. Możliwe rozwiązania praktyczne układu:

- bez dostrajania,
- ręczne dostrajanie,
- automatyczne dostrajanie SmartSense Auto-Tuning.

#### 2.4.2.2 What Does SmartSense Do?

SmartSense tunes each CapSense sensor automatically at power-up and then monitors and maintains optimum sensor performance during runtime. The number of parameters to be tuned is reduced from 17 in CSD to 4 with SmartSense.

- Power-up tuning: SmartSense tunes the parameters of each sensor based on the individual sensor parasitic capacitance to get the desired sensitivity for the sensor.
- Runtime tuning: Noise in the system is measured dynamically. The thresholds are adjusted accordingly for each sensor to overcome false triggering due to dynamic variations in noise in the CapSense system.

16

#### Dostrajanie bloku CapSense [1]-c.d.

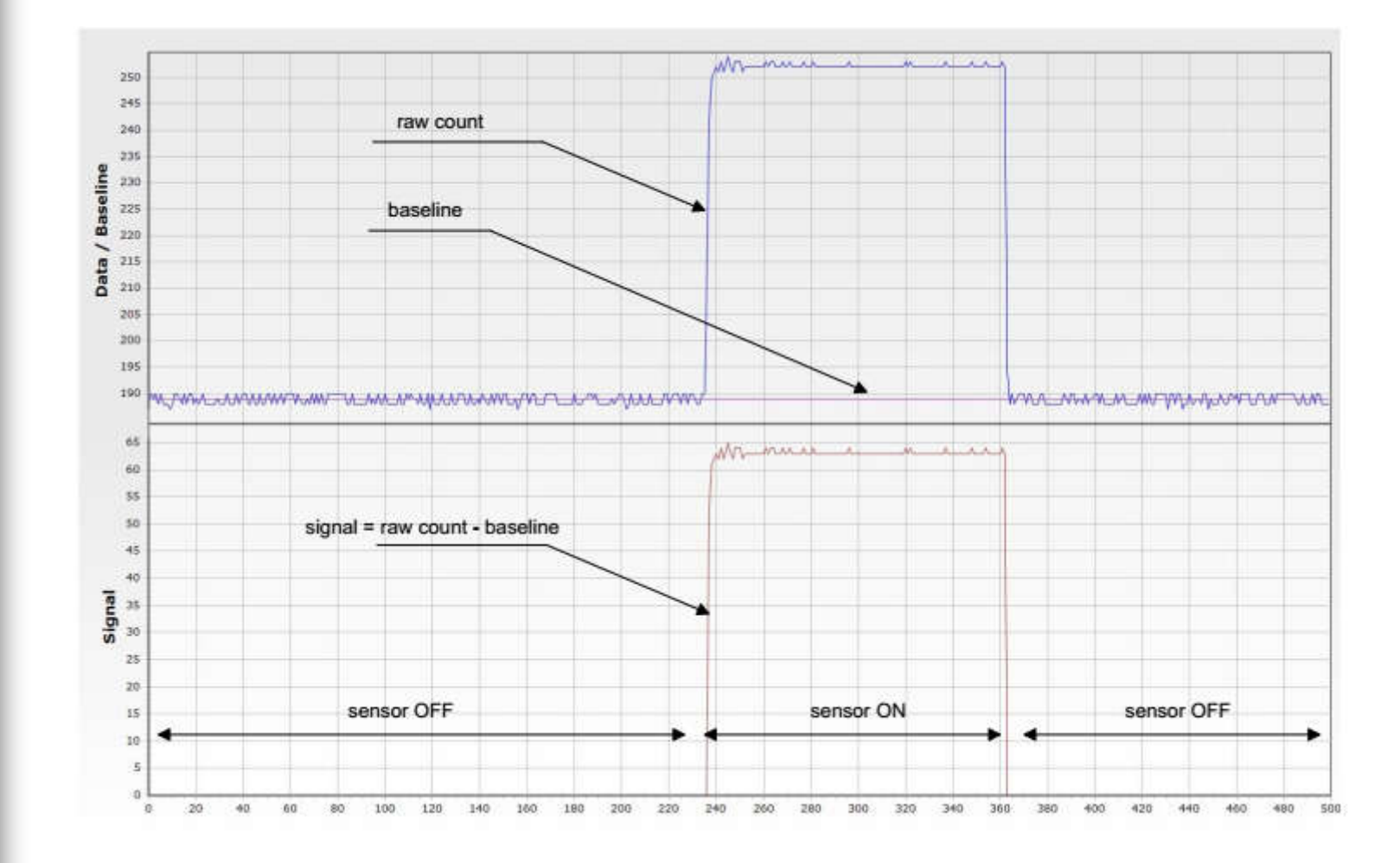

17

Dostrajanie – ustawianie poziomów przełączania i histerezy [1]

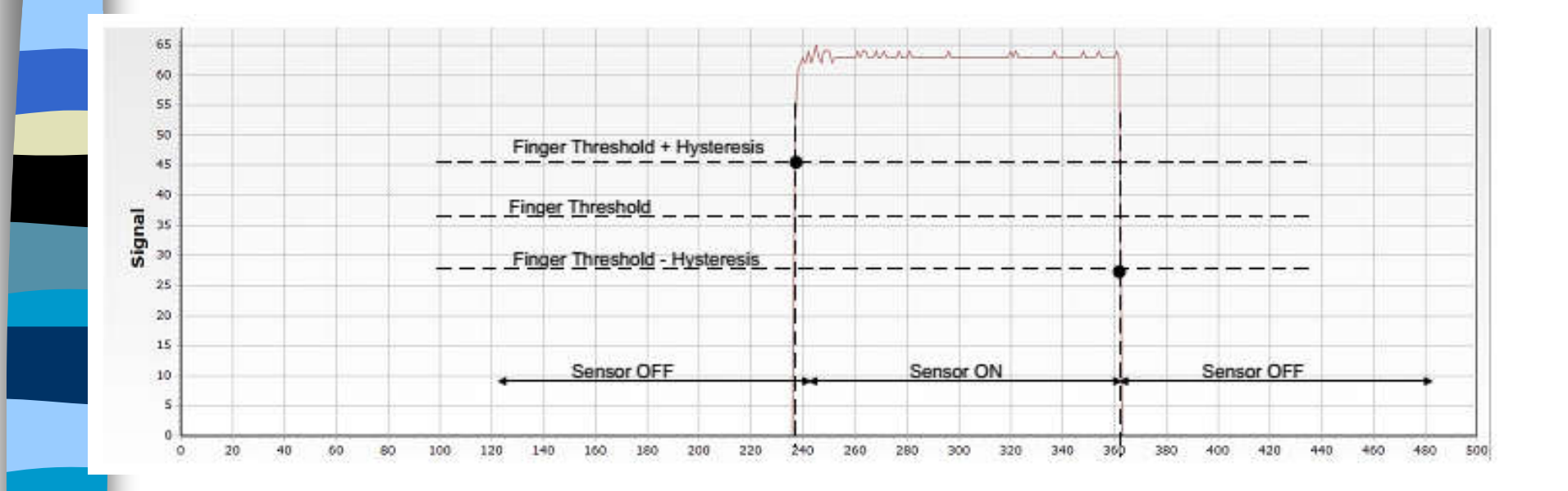

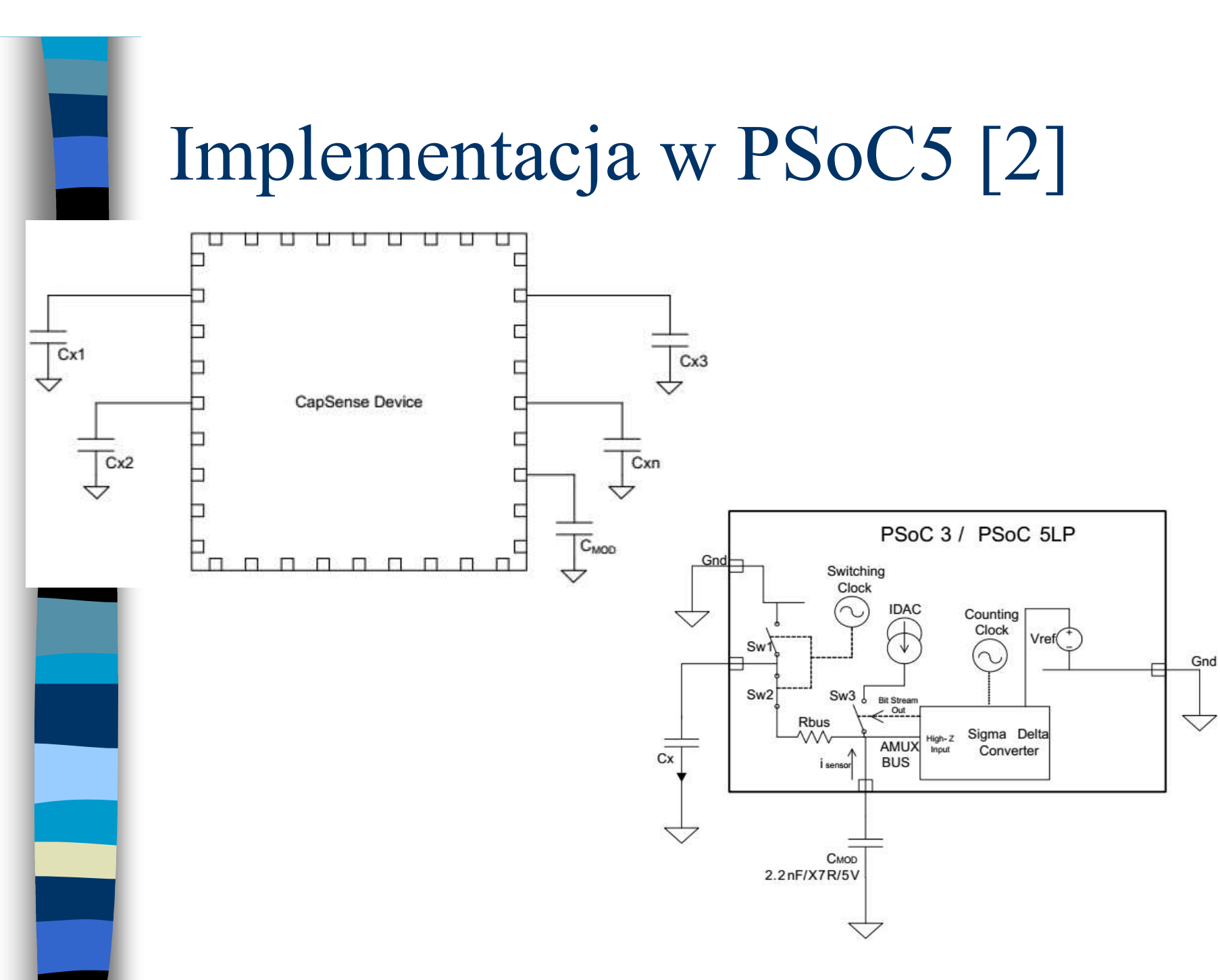

#### Możliwe rodzaje przycisków [2]

#### Przyciski

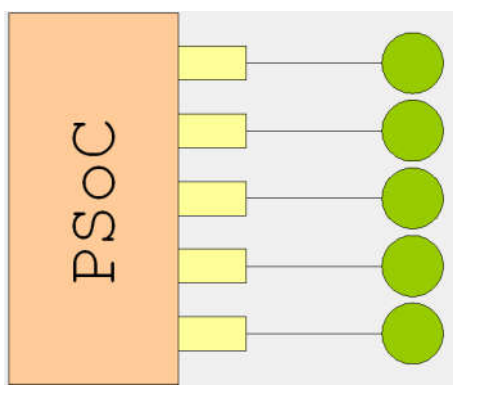

#### Suwak liniowy

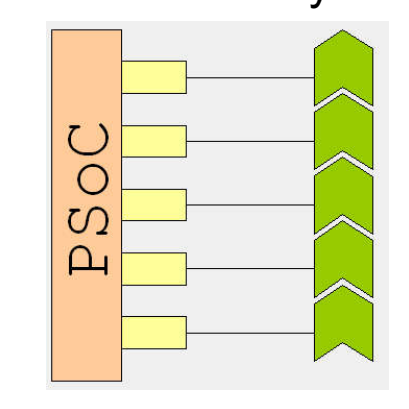

#### Suwak kołowy

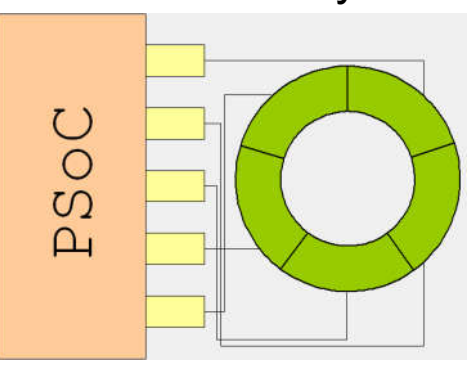

#### Tablica przycisków

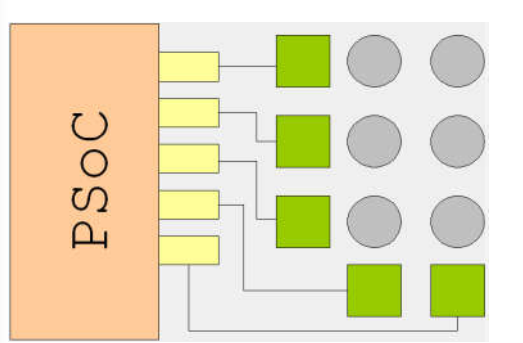

#### Touchpad

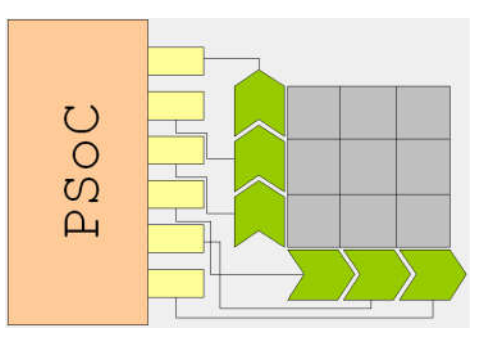

#### Czujnik zbliżeniowy

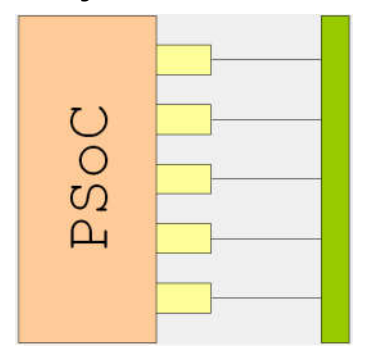

### Uwagi dotyczące projektu mozaiki ścieżek PCB [1]

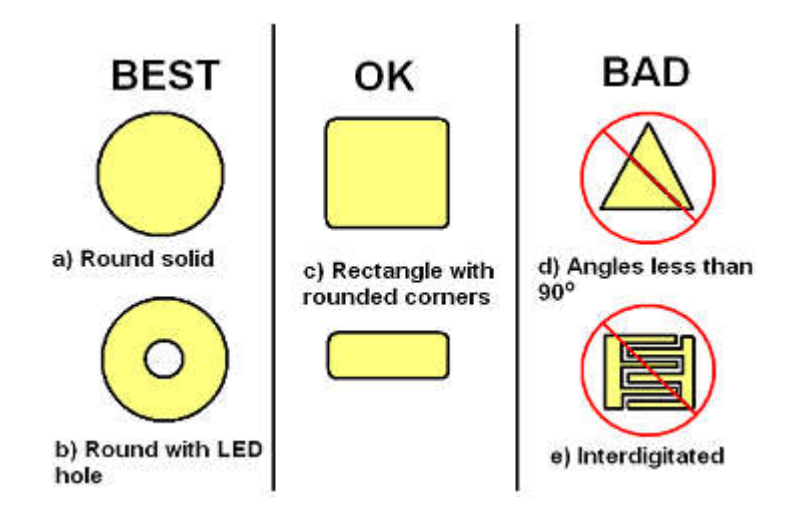

Button diameter can range from 5 mm to 15 mm, with 10 mm being suitable for the majority of applications. A larger diameter helps with thicker overlays.

#### Uwagi dotyczące projektu mozaiki ścieżek PCB c.d. [1]

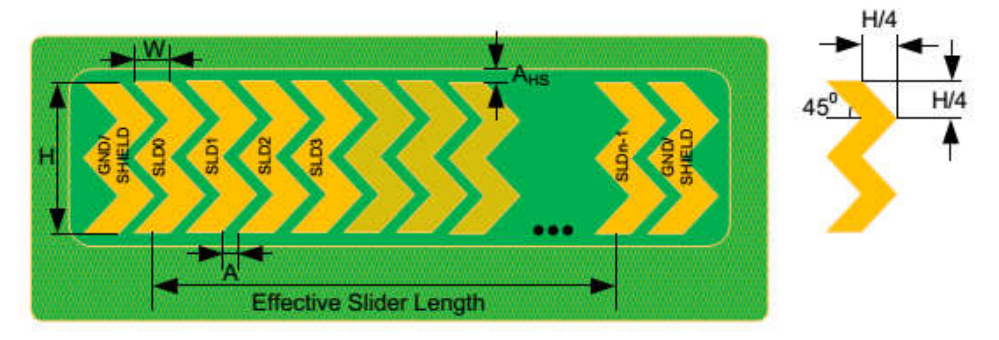

Table 3-9. Linear Slider Dimensions

| Parameter                                                     | Acrylic Overlay Thickness | Minimum           | Maximum | Recommended                |  |
|---------------------------------------------------------------|---------------------------|-------------------|---------|----------------------------|--|
| c                                                             | 1 mm                      | 2 mm              | -       |                            |  |
| Width of the Segment (W)                                      | 3 mm                      | 4 mm              | -       | 8 mm²                      |  |
|                                                               | 4 mm                      | 6 mm              | -       |                            |  |
| Height of the Segment (H)                                     | -                         | 7 mm <sup>b</sup> | 15 mm   | 12 mm                      |  |
| Air-gap between Segments (A)                                  | -                         | 0.5 mm            | 2 mm    | 0.5 mm                     |  |
| Air-gap between hatch and slider $(\mathrm{A}_{\mathrm{HS}})$ | -                         | 0.5 mm            | 2 mm    | Equal to overlay thickness |  |

### Uwagi dotyczące projektu mozaiki ścieżek PCB c.d. [1]

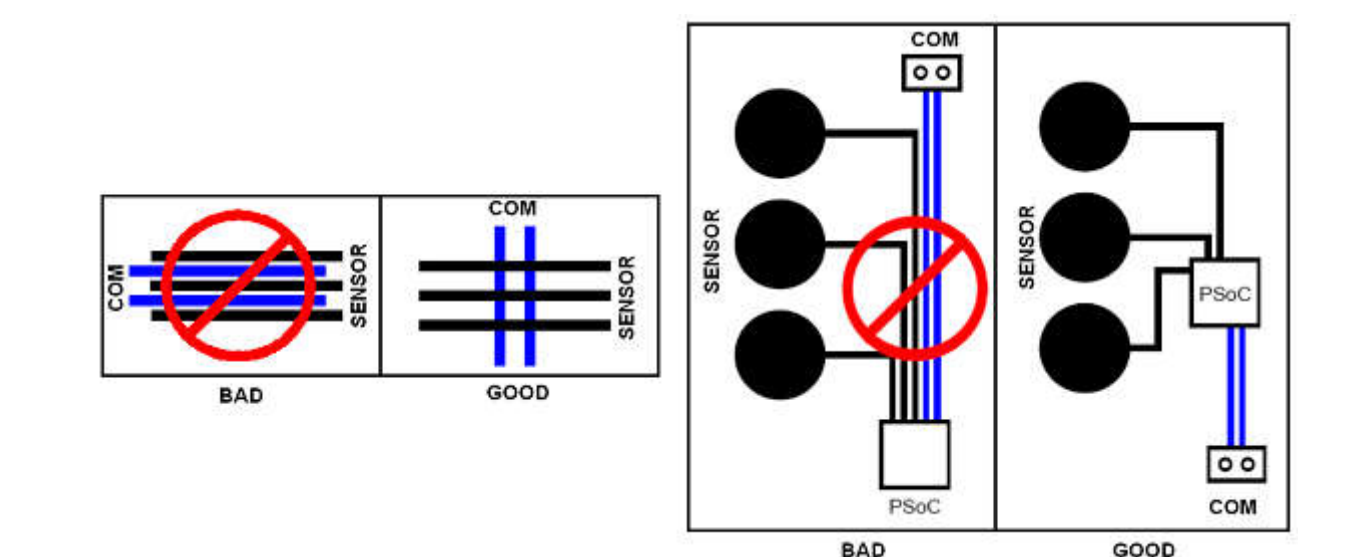

## Uwagi dotyczące warstwy ochronnej (overlay) [1]

Table 3-1. Dielectric Constants of Common Materials

| Material               | δr      |  |
|------------------------|---------|--|
| Air                    | 1.0     |  |
| Formica®               | 4.6-4.9 |  |
| Glass (Standard)       | 7.6-8.0 |  |
| Glass (Ceramic)        | 6.0     |  |
| PET Film (Mylar®)      | 3.2     |  |
| Polycarbonate (Lexan®) | 2.9-3.0 |  |
| Acrylic (Plexiglass®)  | 2.8     |  |
| ABS                    | 2.4-4.1 |  |
| Wood Table and Desktop | 1.2-2.5 |  |
| Gypsum (Drywall)       | 2.5-6.0 |  |

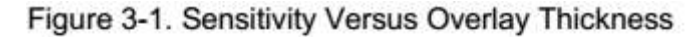

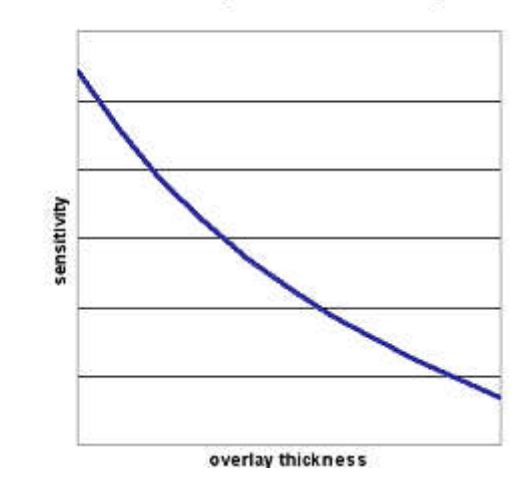

#### Table 3-2. Maximum Overlay Thickness with an Acrylic Overlay Material

| Design Element | Max. Overlay Thickness (mm) |  |
|----------------|-----------------------------|--|
| Button         | 5                           |  |
| Slider         | 5                           |  |
| Touchpad       | 0.5                         |  |

## Uwagi dotyczące warstwy ochronnej (overlay) c.d. [1]

| Material                                   | Breakdown Voltage<br>(V/mm) | Min. Overlay Thickness<br>at 12 kV (mm) |  |
|--------------------------------------------|-----------------------------|-----------------------------------------|--|
| Air                                        | 1200-2800                   | 10                                      |  |
| Wood – dry                                 | 3900                        | 3                                       |  |
| Glass – common                             | 7900                        | 1.5                                     |  |
| Glass – Borosilicate (Pyrex <sup>®</sup> ) | 13,000                      | 0.9                                     |  |
| PMMA Plastic (Plexiglass)                  | 13,000                      | 0.9                                     |  |
| ABS                                        | 16,000                      | 0.8                                     |  |
| Polycarbonate (Lexan)                      | 16,000                      | 0.8                                     |  |
| Formica                                    | 18,000                      | 0.7                                     |  |
| FR-4                                       | 28,000                      | 0.4                                     |  |
| PET Film (Mylar)                           | 280,000                     | 0.04                                    |  |
| Polymide film (Kapton <sup>®</sup> )       | 290,000                     | 0.04                                    |  |

Table 3-3. Overlay Material Dielectric Strength

#### Zapobieganie kroplom wody [2]

Figure 3-2. Shield Electrode and Guard Sensor

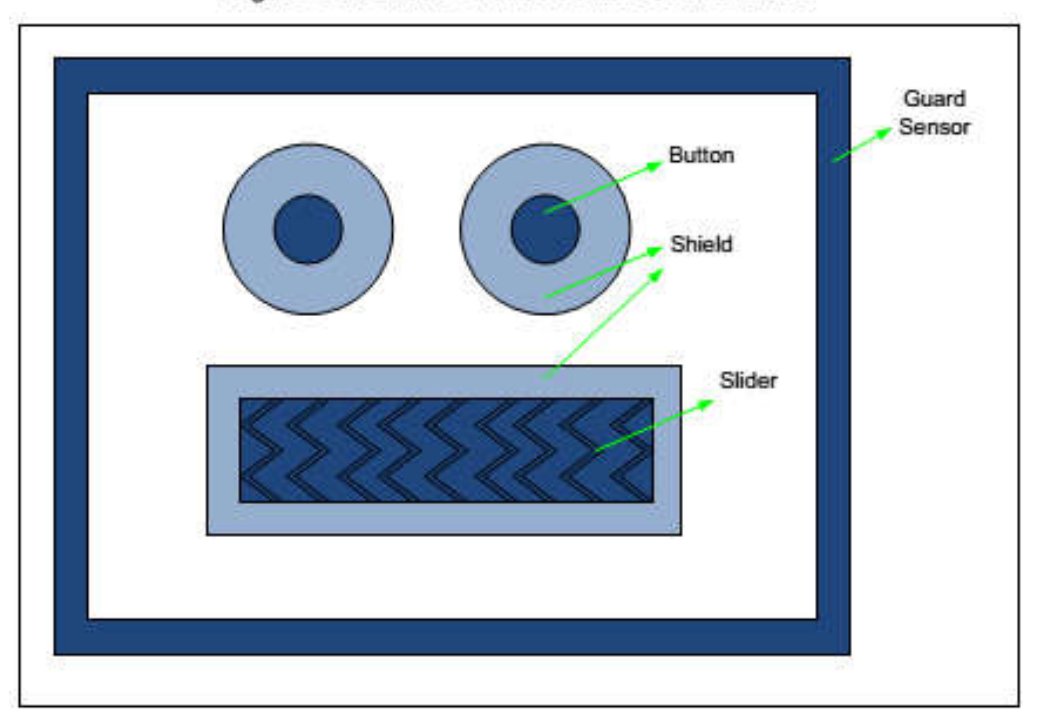

#### Przykład na płytce PSoC5LP

Przykład implementacji można wczytać jako projekt przykładowy, należy wybrać projekt o nazwie:

• CapSense\_CSD\_Design – prosty projekt zawierający 2 przyciski i suwak, (trzeba projekt przystosować do płytki dostępnej na zajęciach poprzez zmianę przypisań I/O)

lub

• CapSense\_CSD\_DesignWithTuner – taki sam projekt zawierający zamiast LEDów i LCD możliwość obserwacji wartości CSD poprzez MiniProg3 (też trzeba zmienić piny I/O).